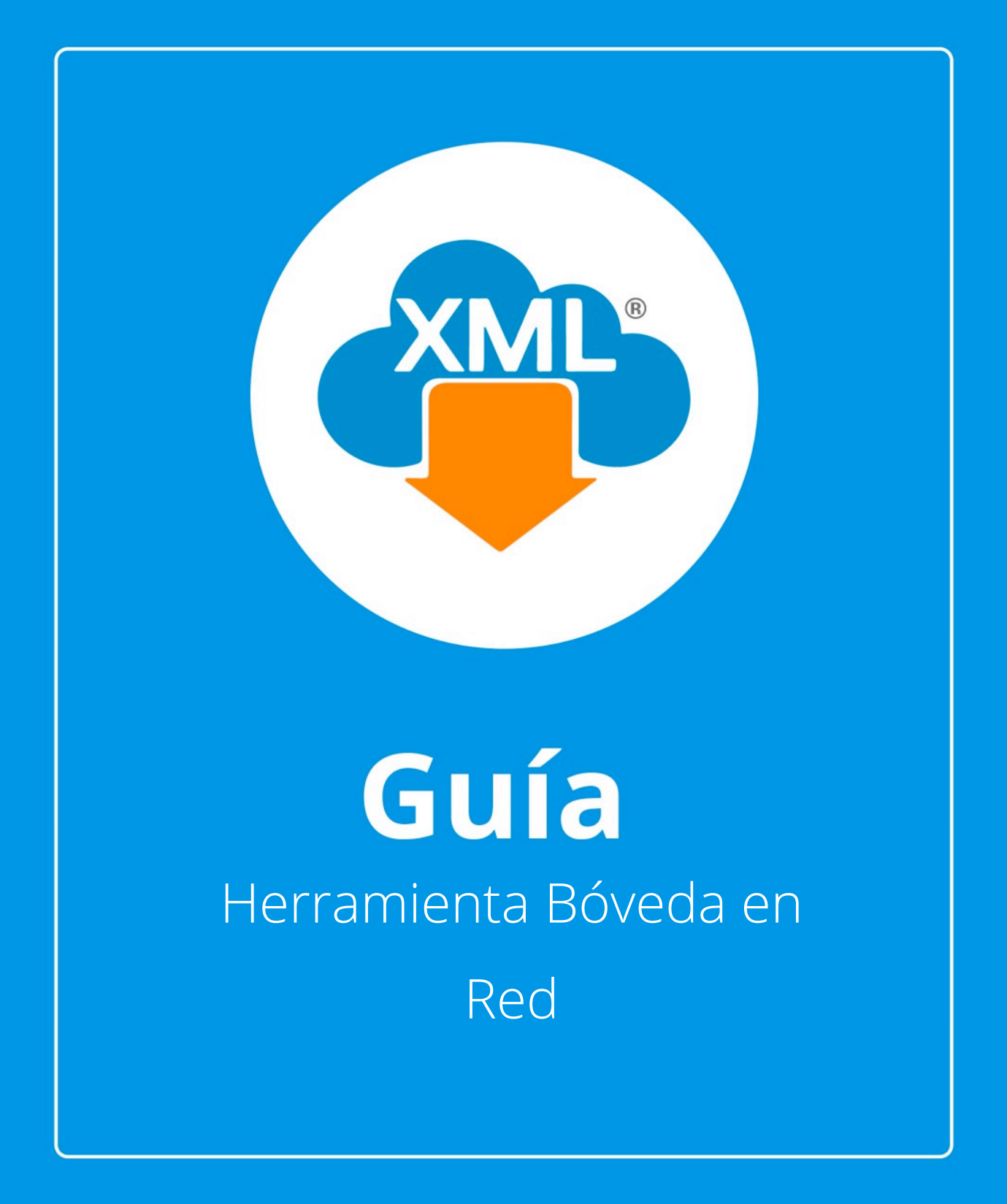

En esta guía veremos el uso de la herramietna **Bóveda en Red**, con esta herramienta podemos cambiar la ubicación de donde se almacenan o visualizan los RFC, XML y PDFs.

La ruta default donde se almacenan los archivos es C:\AdminXML\BovedaCFDi.

## Paso 1:

Accedemos a **MiAdminXML**, posteriormente da clic en el icono de **Administración de XML** y selecciona "Administración de XML" en el menú despegable.

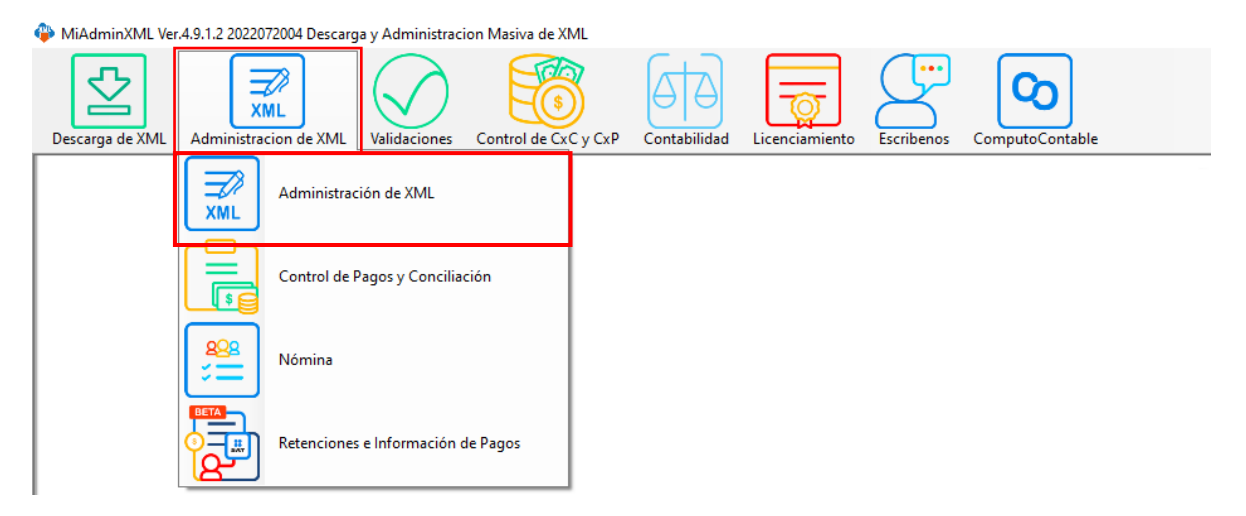

# Paso 2:

Seleccionamos el listado dando clic sobre RFC, tipo, año, mes o agrupación, se desglosará el listado de información.

|               | Afto 05<br>06<br>2022 07<br>2022 08<br>11       | ,                                |                 |                |         |                |         |                |                 |         |     |                                              |            |           |                   |                   | Kard<br>Abrir ) |
|---------------|-------------------------------------------------|----------------------------------|-----------------|----------------|---------|----------------|---------|----------------|-----------------|---------|-----|----------------------------------------------|------------|-----------|-------------------|-------------------|-----------------|
| Por:          |                                                 | Nvo. Reporte de:                 |                 | ~              |         |                |         |                |                 |         |     |                                              |            |           |                   |                   | Ceres           |
| Ventcado é    | Estado SAT                                      | 2 Conceptos<br>Estado Validacion | No Cettilcado   | No Cetticado   | Version | TeoComprobente | Tee     | Fecha          | , Fecha         | No      | Nee | De E                                         | stado Pago | FechaPage | Sete              | Falo              | 1               |
|               | Voerte                                          |                                  | 0000100000000   | 0000100000040  | 33      | 1              | Factura | 13/02/2021     | 2021-02-19712-5 | 2021    | 2   | 12                                           |            |           |                   | 117071            |                 |
|               | Voerte                                          |                                  | 000010000050    | 000010000048   | 3.3     | 1              | Fecture | 13/02/2021     | 2021-02-19711-1 | 2021    | 2   | 19                                           |            |           |                   | 117455            | Herram.         |
|               | Vigente                                         |                                  | 000010000050 .  | 000010000040 . | 3.3     | 1              | Factura | 18/02/2021     | 2021-02-19718-4 | 2021    | 2   | 19                                           |            |           |                   | 117496            | a inper         |
|               | Vgente                                          |                                  | 000010000050    | 000010000048   | 3.3     | 1              | Fecture | 15/02/2021     | 2021-02-19720-0 | 2021    | 2   | 19                                           |            |           |                   | 117502            | 12              |
|               | Vigente                                         |                                  | 000010000050    | 000010000040   | 3.3     | 1              | Facture | 18/02/2021     | 2021-02-19709-2 | 2021    | 2   | 19                                           |            |           |                   | 117449            | Verte           |
|               | Vgerte                                          |                                  | 000010000050    | 0000100000040  | 3.3     | 1              | Factura | 15/02/2021     | 2021-02-10117-3 | 2021    | 2   | 13                                           |            |           |                   | 117431            | Copia           |
|               | Vigente                                         |                                  | 000010000050    | 000010000048   | 3.3     | 1              | Facture | 20/02/2021     | 2021-02-20706-4 | 2021    | 2   | 20                                           |            | 1         | -                 | 117514            |                 |
|               | Vgerte                                          |                                  | 0000100000000.  | 000010000040 . | 33      | 1              | Factura | 25/02/2521     | 2021-02-20107-5 | 2021    | 2   | 20                                           |            |           |                   | 117517            | S PDESI         |
|               | Vigente                                         |                                  | 000010000050    | 000010000048   | 3.3     | 1              | Fecture | 20/02/2021     | 2021-02-20107-3 | 2021    | 2   | 20                                           |            |           |                   | 117516            | Conce           |
|               | Vigente                                         |                                  | 000010000050 .  | 000010000040 . | 3.3     | 1              | Factura | 28/02/2021     | 2021-02-20709-3 | 2021    | 2   | 20                                           |            |           |                   | 117522            |                 |
|               | Vgente                                          |                                  | 000010000050 .  | 000010000040   | 3.3     | 1              | Fecture | 28/02/2821     | 2021-02-20705-0 | 2021    | 2   | 20                                           |            |           |                   | 117513            | Agrice Agrice   |
|               | Vigente                                         |                                  | 000010000050    | 000010000048   | 3.3     | 1              | Facture | 28/02/2021     | 2021402-20707-2 | 2021    | 2   | 20                                           |            |           |                   | 117515            | B-Re-No         |
|               | Vgerte                                          |                                  | 000010000050 .  | 000010000040   | 3.3     | 1              | Facture | 25/02/2521     | 2021-02-20109-2 | 2021    | 2   | 20                                           |            |           |                   | 117521            |                 |
|               | Vigente                                         |                                  | 000010000050    | 000010000048   | 3.3     | 1              | Facture | 28/02/2021     | 2021-02-20708-4 | 2021    | 2   | 20                                           |            |           |                   | 117520            | Catalo          |
|               | Vgerte                                          |                                  | 0000100000050 . | 000010000040 . | 3.3     | 1              | Factura | 20/02/2021     | 2021-02-20702-4 | 2021    | 2   | 20                                           |            |           |                   | 117512            | Con Sector      |
|               | Vigente                                         |                                  | 000010000050    | 000010000048   | 3.3     | 1              | Fecture | 20/02/2021     | 2021-02-20708-1 | 2021    | 2   | 20                                           |            |           |                   | 117518            |                 |
|               | Vgerte                                          |                                  | 000010000050 .  | 000010000040 . | 3.3     | 1              | Factura | 28/02/2021     | 2021-02-20709-3 | 2021    | 2   | 20                                           |            |           |                   | 117519            | Leer C          |
|               | Vigente                                         |                                  | 000010000058    | 0000100000048  | 3.3     | 1              | Fecture | 22,02,2221     | 2021-02-22718-4 | 2221    | 2   | 22                                           |            |           |                   | 117702            | - Anne          |
|               |                                                 |                                  |                 |                |         |                |         |                |                 |         |     |                                              |            |           |                   | >                 |                 |
| L: 1095       | Vigente: 3,078,631,600<br>Cancelado: 54,329,450 | 0                                |                 |                |         |                |         |                |                 |         |     | E                                            | kar:       |           | Columnas Visibias | 😔 Ocuhar Detailes | Bill Seved      |
| tee Inpuestos | Impuestos Locales                               |                                  |                 |                |         |                |         |                |                 |         |     | Total Factures (1002):                       | 3.055.66   | 3.1100    |                   |                   | - Conto         |
| OvProdServ    | Noldent                                         | Centide                          | a   0           | lv. Unidad     | Unided  | Descripcion    | _       | Velor Uniterio | Descuento       | Importe |     | Total Nomina1.1 (0):<br>Total Nomina1.2 (7): | 25.020.4   | 200       |                   |                   | (C) Virter      |
| 15101514      | PUISTAE                                         | 0/E5/201. 13.424                 | U               | N              | UTRO    | 92094          |         | 18.8295        |                 | 259.58  |     | Total NotasDeCredito (64)                    | 77,294.9   | 100       |                   |                   | 9               |
|               |                                                 |                                  |                 |                |         |                |         |                |                 |         |     | Total Trasledos (V):<br>Total Passos (V):    | 0.0000     |           |                   |                   | (() Cera        |
|               |                                                 |                                  |                 |                |         |                |         |                |                 |         |     | Total Assistant VIII                         | 1072       |           |                   |                   |                 |
|               |                                                 |                                  |                 |                |         |                |         |                |                 |         |     | rolar Archivos AML:                          | 10/3       |           |                   |                   |                 |

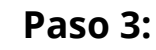

Seleccionamos la "Bóveda en Red" que nos permitirá cambiar la ubicación.

| ministraci | ion de XML Emitid                   | os y Recibidos                                  |                      |                    |                          |                        |                  |                 |                   |                   |                   |                               |                           |                                 |             |              |                    | - 0                      |
|------------|-------------------------------------|-------------------------------------------------|----------------------|--------------------|--------------------------|------------------------|------------------|-----------------|-------------------|-------------------|-------------------|-------------------------------|---------------------------|---------------------------------|-------------|--------------|--------------------|--------------------------|
|            | Tipo<br>Emilidas<br>Recibida<br>Año | Mes - Acumu<br>01<br>02<br>03<br>04<br>05<br>06 | Agrupacion           | 265                |                          |                        |                  |                 |                   |                   |                   |                               |                           |                                 |             |              |                    | Basicas (<br>X) Exportan |
|            | 2021<br>2022                        | 07                                              |                      |                    |                          |                        |                  |                 |                   |                   |                   |                               |                           |                                 |             |              |                    | Abrir XN                 |
|            |                                     | 09                                              | ~                    |                    |                          |                        |                  |                 |                   |                   |                   |                               |                           |                                 |             |              |                    |                          |
| r Por:     |                                     | Nvo. R                                          | eporte de:           |                    | ~                        |                        |                  |                 |                   |                   |                   |                               |                           |                                 |             |              |                    | PDF Generar              |
| ıras Pa    | gos Nomina1.1                       | Nomina1.2 Con                                   | ceptos               |                    |                          |                        |                  |                 |                   |                   |                   |                               |                           |                                 |             |              |                    | 📕 Valida Er              |
|            | Total                               | TotalOrginal                                    | Total<br>Trasladados | Total<br>Retenidos | Total<br>LocalTrasladado | Total<br>LocalRetenido | Complemento      | Moneda          | Tipo De<br>Cambio | FormaDePago       | Metodo de<br>Pago | NumQtaPago                    | Condicion de<br>Pago      | Conceptos                       | Combustible | IEPS 3%      | IEPS 61            | Localiza                 |
|            | 897.55                              |                                                 | 107.93               | 0                  | 0                        | 0                      | PorCuentadeTer   | MXN             |                   | 99 - Por definir  | PPD - Pago en p   |                               |                           | Servicios de Tele.              | . No        | 0            | 0                  |                          |
|            | 8168.87                             |                                                 | 1112.35              | 0                  | 0                        | 0                      | PorCuentade Ter  | MXN             |                   | 99 - Por definir  | PPD - Pago en p   |                               |                           | Energia * DAP *                 | No          | 0            | 0                  | Herram, P                |
|            | 1097.99                             |                                                 | 165.61               | 0                  | 0                        | 0                      | PorCuentade Ter  | MXN             |                   | 99 - Por definir  | PPD - Pago en p   |                               |                           | Servicios de Tele               | . No        | 14.17        | 0                  | Importa                  |
|            | 33462.24                            |                                                 | 4952.33              | 1860.87            | 0                        | 653.77                 | ImpuestosLocales | MXN             |                   | 03 - Transferenci | PUE - Pago en u   |                               |                           | Servicios de cont.              | . No        | 0            | 0                  | Verifican                |
|            | 33640.77                            |                                                 | 4989                 | 1870.88            | 0                        | 658.62                 | ImpuestosLocales | MXN             |                   | 03 - Transferenci | PUE - Pago en u   |                               |                           | Servicios de cont.              | . No        | 0            | 0                  |                          |
|            | 538                                 |                                                 | 74.21                | 0                  | 0                        | 0                      |                  | MXN             |                   | 01 - Efectivo     | PUE - Pago en u   |                               |                           | TONER HP 103                    | No          | 0            | 0                  | Copiar R                 |
|            | 356415.1                            |                                                 | 47915.19             | 0                  | 0                        | 0                      |                  | MXN             |                   | 99 - Por definir  | PPD - Pago en p   |                               | Vencimiento neto          | PEMEX MAGNA                     | . s         | 0            | 0                  | l 📻 maran                |
|            | 360.76                              |                                                 | 49.76                | 0                  | 0                        | 0                      |                  | MXN             |                   | 17 - Compensación | n PUE - Pago en u |                               |                           | Participación SH                | No          | 0            | 0                  | Pors mi                  |
|            | 364493.61                           |                                                 | 49028.86             | 0                  | 0                        | 0                      |                  | MXN             |                   | 99 - Por definir  | PPD - Pago en p   |                               | Vencimiento neto          | PEMEX MAGNA                     | . s         | 0            | 0                  | Concept                  |
|            | 403.18                              |                                                 | 55.61                | 0                  | 0                        | 0                      |                  | MXN             | 1                 | 99 - Por definir  | PPD - Pago en p   |                               |                           | DESCUENTO P                     | No          | 0            | 0                  | llå.                     |
|            | 397928.01                           |                                                 | 53367.12             | 0                  | 0                        | 0                      |                  | MXN             |                   | 99 - Por definir  | PPD - Pago en p   |                               | Vencimiento neto          | PEMEX PREMIU.                   | . 9         | 0            | 0                  | Agrupad                  |
|            | 85400                               |                                                 | 11779.31             | 0                  | 0                        | 0                      |                  | MXN             | 1                 | 03 - Transferenci | PUE - Pago en u   |                               |                           | SERVICIO DE LI                  | No          | 0            | 0                  | Re-Norr                  |
|            | 75390                               |                                                 | 10398.62             | 0                  | 0                        | 0                      |                  | MXN             | 1                 | 03 - Transferenci | PUE - Pago en u   |                               |                           | INTEGRACION                     | No          | 0            | 0                  |                          |
|            | 725.36                              |                                                 | 100.05               | 0                  | 0                        | 0                      |                  | MXN             |                   | 17 - Compensación | n PUE - Pago en u |                               |                           | PARTICIPACION.                  | . No        | 0            | 0                  | Catalog                  |
|            | 28400                               |                                                 | 3917.24              | 0                  | 0                        | 0                      |                  | MXN             |                   | 03 - Transferenci | PUE - Pago en u   |                               |                           | Asesoria fiscal. *              | No          | 0            | 0                  | 123 Verifica             |
|            | 542727.74                           |                                                 | 72990.85             | 0                  | 0                        | 0                      |                  | MXN             |                   | 99 - Por definir  | PPD - Pago en p   |                               | Vencimiento neto.         | PEMEX MAGNA                     | . s         | 0            | 0                  |                          |
|            | 11300                               |                                                 | 1558.62              | 0                  | 0                        | 0                      |                  | MXN             |                   | 03 - Transferenci | PUE - Pago en u   |                               |                           | SERVICIO DE R.                  | No          | 0            | 0                  | Leer Con                 |
|            | 359556.27                           |                                                 | 48348.15             | 0                  | 0                        | 0                      |                  | MXN             |                   | 99 - Por definir  | PPD - Pago en p   |                               | Vencimiento neto.         | PEMEX MAGNA                     | . s         | 0            | 0                  | CONTRACTOR INC.          |
|            |                                     |                                                 | 1                    |                    |                          |                        |                  |                 |                   |                   |                   |                               |                           |                                 |             |              | > `                |                          |
| ML: 1066   | Vigente: 3)<br>Cancelado:           | 78,631.6000<br>54,329.4500                      |                      |                    |                          |                        |                  |                 |                   |                   |                   |                               | Filtra                    | e .                             | ✓ Colum     | nas Visibles | 😔 Ocultar Detailes | Boveda                   |
| ectos in   | nuestos impuestos                   | Locales                                         |                      |                    |                          |                        |                  |                 |                   |                   |                   | Inc. in .                     | (4000)                    |                                 |             |              |                    | Escriber                 |
| OvPr       | ndServ                              | Noldent                                         | Cantidad             | Ov Un              | idad Unida               | 4                      | Descripcion      | Valor Lipitario | Descuento         | impo              | vte               | Total Pactura<br>Total Nomina | s (1002):<br>1.1.(0):     | 3,055,666,1100                  |             |              |                    |                          |
| 1510       | 1514                                | PU13714/EXP/ES/20                               | 1 15.424             | LTR                | LITRO                    | -                      | MAGNA            | 16.8295         |                   | 259.5             | 58                | Total Nomina                  | 1.2 (7):                  | 25,020.4200                     |             |              |                    | Video M                  |
|            |                                     |                                                 |                      |                    |                          |                        |                  |                 |                   |                   |                   | Total NotasD<br>Total Traslad | eCredito (64):<br>os (0): | 77,294.9400<br>0.0000<br>0.0000 |             |              |                    | Cerrar                   |
|            |                                     |                                                 |                      |                    |                          |                        |                  |                 |                   |                   |                   | Total Fugus (                 |                           | 4070                            |             |              |                    |                          |
|            |                                     |                                                 |                      |                    |                          |                        |                  |                 |                   |                   |                   | TOTAL ATCHIVOS                | S AML.                    | 1073                            |             |              |                    |                          |
|            |                                     |                                                 |                      |                    |                          |                        |                  |                 |                   |                   |                   |                               |                           |                                 |             |              |                    |                          |
|            |                                     |                                                 |                      |                    |                          |                        |                  |                 |                   |                   |                   |                               |                           |                                 |             |              |                    |                          |
|            |                                     |                                                 |                      |                    |                          |                        |                  |                 |                   |                   |                   |                               |                           |                                 |             |              |                    |                          |
|            |                                     |                                                 |                      |                    |                          |                        |                  |                 |                   |                   |                   |                               |                           |                                 |             |              |                    |                          |
|            |                                     |                                                 |                      |                    |                          |                        |                  |                 |                   |                   |                   |                               |                           |                                 |             |              |                    |                          |

## Paso 4:

Se abrirá una ventana para buscar la carpeta en la que deseamos almacenar nuestra información, da clic en el icono de **"Búsqueda"** 

| Administracion de XN | 4L Emitidos y Recib         | ridos                |               |                |         |                |            |                         |                        |         |          |                                                  |                      |           |                   |                 |            | - 0 ×             |
|----------------------|-----------------------------|----------------------|---------------|----------------|---------|----------------|------------|-------------------------|------------------------|---------|----------|--------------------------------------------------|----------------------|-----------|-------------------|-----------------|------------|-------------------|
| RFC                  | Tpo Me                      | ia - Acumular 🗐 🛛 Ag | pupaciones    |                |         |                |            |                         |                        |         |          |                                                  |                      |           |                   |                 | 1          | Rasiras Gratis!   |
|                      | Emilidas 01<br>Recibidas 02 | ^                    |               |                |         |                |            |                         |                        |         |          |                                                  |                      |           |                   |                 |            | A                 |
|                      | 03                          |                      |               |                |         |                |            |                         |                        |         |          |                                                  |                      |           |                   |                 | L_2        | Tobumance         |
|                      | Afo 05<br>05                |                      |               |                |         |                |            |                         |                        |         |          |                                                  |                      |           |                   |                 | ×          | Guardar a Excel   |
|                      | 2021 07                     |                      |               |                |         |                |            |                         |                        |         |          |                                                  |                      |           |                   |                 |            | Any IM            |
|                      | 09                          | ~                    |               |                |         |                |            |                         |                        |         |          |                                                  |                      |           |                   |                 |            |                   |
| Buscar Por:          |                             | Nvo. Reporte de      |               | ~              |         |                |            |                         |                        |         |          |                                                  |                      |           |                   |                 | - L‴       | Generar PDF       |
| Facturas Pages N     | mina1.1 Nomina              | 1.2                  |               |                |         |                |            |                         |                        |         |          |                                                  |                      |           |                   |                 |            | Valida Estado SAT |
| Verficado ó          | Estado SAT                  | EstadeValidacion     | No Cettficedo | No Certificado | Version | TpoComprobants | Tpo        | Fecha                   | , Fecha<br>Technologia | No      | Mes      | Da                                               | Estado Pago          | FechaPage | Sele              | Falio           |            |                   |
| P                    | Vicente                     |                      | CITIEN        | 1.301          |         |                | Fecture    | 01/02/2021              | 2021-02-02T09-1.       | 2021    | 2        | 1                                                |                      |           |                   |                 |            | S receipter your  |
|                      | Vigente                     |                      |               |                | 3.3     | 1              | Factura    | 01/02/2021              | 2021-02-01720-3        | 2021    | 2        | 1                                                |                      |           |                   |                 | He         | rram. Premium     |
|                      | Vigente                     |                      |               |                | 3.3     | 1              | Facture    | 02/02/2021              | 2021-02-02T14-3        | 2021    | 2        | 2                                                |                      |           |                   |                 |            | Importar XML      |
|                      | Vgente                      |                      |               |                | 3.3     | 1              | Factura    | 03/02/2021              | 2021-02-03T12-1        | 2021    | 2        | 3                                                |                      |           |                   |                 |            |                   |
|                      | Vigente                     |                      |               |                | 3.3     | 1              | Factura    | 04/02/2021              | 2021-02-05708-2        | 2021    | 2        | 4                                                |                      |           |                   |                 | $  \leq$   | ) venicado 0 xeoc |
|                      | Vigente                     |                      |               |                | 3.3     | E              | NoteCredit | 64/02/2021              | 2021-02-04T18-3        | 2021    | 2        | 4                                                |                      |           |                   |                 | LF.        | Copier Ruta(s) XM |
|                      | Vigente                     |                      |               |                | 3.3     | 1.0            | Eartura    | 65/02/2021              | 2021-02-05712-2        | 2021    | 2        | 5                                                |                      |           |                   |                 | 100        | TOD Marine        |
|                      | Vigente                     |                      |               |                | 3.3     | E              | Ubicación  | del Servidor de Informi | ación                  |         | ~        | 5                                                |                      |           |                   |                 | 1 <u>e</u> | Junior            |
|                      | Vigente                     |                      |               |                | 3.3     | 1              |            |                         |                        |         |          | 6                                                |                      |           | -                 |                 | 100        | Conceptos         |
|                      | Vgente                      |                      |               |                | 3.3     | -              | Ruta de    | RED para la Boved       | aCFDI                  |         |          | 6                                                |                      |           |                   |                 | I CT       | Astupaciones      |
|                      | Vigente                     |                      | -             |                | 3.3     | -              |            |                         |                        |         | <u> </u> | 8                                                |                      |           | -                 |                 |            |                   |
|                      | Vigente                     | _                    |               |                | 3.3     | -              |            | <u> </u>                |                        | _       |          | 8                                                |                      |           | -                 |                 | 140        | Re-Nombrar XML    |
|                      | vigence                     | _                    |               |                | 3.3     |                | D          | Aceps                   | e 🔘 🕴                  | air     |          | y                                                |                      |           | -                 |                 |            | Catalogo D Logo   |
|                      | Vigence                     |                      |               |                | 13      | - C - C        | - Castron  | 00.00.0000              | 2021 02 00722 4        | 2021    | -        | ,                                                |                      | -         |                   |                 | 12         |                   |
|                      | Voerte                      |                      |               |                | 13      |                | Facture    | 10/02/2021              | 2021/02/11/11/4        | 2021    | 2        | 10                                               |                      |           |                   |                 | 123        | Verifica Series   |
|                      | Voerte                      |                      |               |                | 11      | -              | Factura    | 10/02/2021              | 2021-02-11711-4        | 2021    | 2        | 10                                               |                      |           |                   |                 |            | Leer Complement   |
|                      | Vigente                     |                      |               |                | 3.3     | E              | NoteCredit | 11/02/2021              | 2021-02-11T20-2        | 2021    | 2        | 11                                               |                      |           |                   |                 | 1 Å        |                   |
| <                    |                             |                      |               |                |         |                |            |                         |                        |         |          |                                                  |                      |           |                   | · · · · · ·     | 1 - 9      | XML Externos      |
| No. XML: 73          | Vigente: 6,447,071.21       | 100                  |               |                |         |                |            |                         |                        |         |          | F                                                | iltrar:              |           | Columnas Visibles | Ocutar Detailes | 10         | Boveda en RED     |
| 0                    |                             |                      |               |                |         |                |            |                         |                        | -       |          |                                                  | _                    |           |                   |                 | 10-        | 1                 |
| Conceptos Impuestos  | Impuestos Locales           | 0                    | -4            | 0.000          | 10-0-0  |                | _          | Marcal Sector           | 0                      | Lines   |          | Total Factures (63):                             | 6,345,46             | 15.7700   |                   |                 | B          | Escribence        |
| b 15101515           | 2                           | 19990                | 000           | LTR            | Unicas  | Georgeon 31    | orteres    | 15.604198               | Descuenco              | 312058  | 350000   | Total Nomina1.2 (0):                             | 0.0000               |           |                   |                 | 6          | Video Manual      |
| 81141601             | 10                          | 1,000                |               | 545            | 558     | Servicios Lo   | oistoos    | 1375,930000             |                        | 1376.93 | 0000     | Total NotasDeCredito (10<br>Total Traslados (0): | ): 101,605<br>0.0000 | 4400      |                   |                 | 1 a        | N                 |
|                      |                             |                      |               |                |         |                |            |                         |                        |         |          | Total Pagos (27):                                | 0.0000               |           |                   |                 | <b>W</b>   | Certar            |
|                      |                             |                      |               |                |         |                |            |                         |                        |         |          | Total Archivos XML:                              | 100                  |           |                   |                 |            |                   |
|                      |                             |                      |               |                |         |                |            |                         |                        |         |          |                                                  |                      |           |                   |                 |            |                   |
|                      |                             |                      |               |                |         |                |            |                         |                        |         |          |                                                  |                      |           |                   |                 |            |                   |
|                      |                             |                      |               |                |         |                |            |                         |                        |         |          |                                                  |                      |           |                   |                 |            |                   |
|                      |                             |                      |               |                |         |                |            |                         |                        |         |          |                                                  |                      |           |                   |                 |            |                   |
|                      |                             |                      |               |                |         |                |            |                         |                        |         |          |                                                  |                      |           |                   |                 |            |                   |

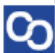

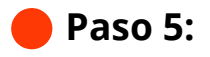

Seleccionamos la carpeta que deseamos y da clic en "Aceptar"

| 🐥 Adm  | Administracion de XML Emilidos y Recibidos  REC Topo Mes - Acunular C Apropeotores |                                             |                  |                          |                       |         |                 |             |                                                                              |                     |           |          |                                              |              | -         | - 0 ×             |                  |          |                    |
|--------|------------------------------------------------------------------------------------|---------------------------------------------|------------------|--------------------------|-----------------------|---------|-----------------|-------------|------------------------------------------------------------------------------|---------------------|-----------|----------|----------------------------------------------|--------------|-----------|-------------------|------------------|----------|--------------------|
| RFC    |                                                                                    | Tipo Mes<br>Emitidas 01<br>Recebedar 02     | - Acumular  Agr. | paciones                 |                       |         |                 |             |                                                                              |                     |           |          |                                              |              |           |                   |                  |          | Sasicas Gratis!    |
|        |                                                                                    | 03                                          |                  |                          |                       |         |                 |             |                                                                              |                     |           |          |                                              |              |           |                   |                  | ×è       | Exportar a Excel   |
|        |                                                                                    | Año 05<br>06                                |                  |                          |                       |         |                 |             |                                                                              |                     |           |          |                                              |              |           |                   |                  | ×        | Guardar a Excel    |
|        |                                                                                    | 00                                          |                  |                          |                       |         |                 |             |                                                                              |                     |           |          |                                              |              |           |                   |                  |          | Abrir XML          |
|        |                                                                                    | 10                                          | ~                |                          |                       |         |                 |             |                                                                              |                     |           |          |                                              |              |           |                   |                  |          | 1                  |
| Buscar | Por:                                                                               |                                             | Nvo. Reporte de: |                          | ~                     |         |                 |             |                                                                              |                     |           |          |                                              |              |           |                   |                  | قا ا     | General PDP        |
| Factu  | ras Pagos No                                                                       | omina1.1 Nomina1                            | .2               |                          |                       |         |                 |             |                                                                              |                     |           |          |                                              |              |           |                   |                  | _ #      | Valida Estado SAT  |
|        | Verificado ó<br>Asoc.                                                              | Estado SAT                                  | EstadoValidacion | No Certificado<br>Emisor | No Certificado<br>SAT | Version | TipoComprobante | Tipo        | Fecha<br>Emision                                                             | / Fecha<br>Timbrado | Año       | Mes      | Dia                                          | EstadoPago   | FechaPago | Serie             | Folio            | Ì        | Localizar XML      |
| Þ      |                                                                                    | Vigente                                     |                  |                          |                       |         | 1               | Factura     | 01/02/2021                                                                   | 2021-02-02T09:1.    | . 2021    | 2        | 1                                            |              |           |                   |                  |          | ,                  |
|        |                                                                                    | Vigente                                     |                  |                          |                       | 3.3     | 1               | Factura     | 01/02/2021                                                                   | 2021-02-01T20:3     | . 2021    | 2        | 1                                            |              |           |                   |                  | He       | rram. Premium      |
|        | _                                                                                  | Vigente                                     |                  |                          | -                     | 3.3     | 1               | Factura     | 02/02/2021                                                                   | 2021-02-02T14:3     | . 2021    | 2        | 2                                            |              |           |                   |                  |          | Importar XML       |
|        | _                                                                                  | Vigente                                     |                  |                          | -                     | 3.3     |                 | Factura     | 03/02/2021                                                                   | 2021-02-03T12:1.    | . 2021    | 2        | 3                                            |              |           | -                 |                  |          | Verificado ó Asoc. |
|        |                                                                                    | Vigente                                     |                  |                          | -                     | 3.3     | 5               | NutaCondto  | 04/02/2021                                                                   | 2021-02-05106:2     | 2021      | 2        | 4                                            |              |           | -                 | -                | le       | Contac Puta(c) YMI |
|        |                                                                                    | Voerte                                      | -                |                          | -                     | 33      |                 | Factura     | visite coper                                                                 |                     | 2021      | 2        | 5                                            |              |           |                   | -                |          | copial nata(a) Ame |
|        |                                                                                    | Voente                                      |                  |                          | -                     | 3.3     | E               | Ubicacion   | sel                                                                          |                     |           | ×        | 5                                            |              |           |                   |                  | 100      | PDFs Masivos       |
|        |                                                                                    | Vigente                                     |                  |                          | -                     | 3.3     |                 |             | > 📑 Videos<br>> 🏪 Denro local (i                                             | ə î                 |           |          | 6                                            |              |           |                   |                  |          | Conceptos          |
|        |                                                                                    | Vigente                                     |                  |                          |                       | 3.3     | 1               | Ruta de     | REE B Ref                                                                    |                     |           | _        | 6                                            |              |           |                   |                  |          | 1                  |
|        |                                                                                    | Vigente                                     |                  |                          |                       | 3.3     | 1               |             | Panal de control<br>R Papelora de reci-                                      | laje                |           | <u> </u> | 8                                            |              |           |                   |                  | 112      | Agrupaciones       |
|        |                                                                                    | Vigente                                     |                  |                          |                       | 3.3     | 1               |             | > Jajosta<br>Capturas                                                        |                     | _         |          | 8                                            |              |           |                   |                  | l B.     | Re-Nombrar XML     |
|        |                                                                                    | Vigente                                     |                  |                          | _                     | 3.3     | 1               | 2           | <ul> <li>Contabilitad</li> <li>Contabilitad</li> <li>Contribuyari</li> </ul> |                     | )r        |          | 9                                            |              |           | -                 | -                |          | Catalogo D Logor   |
|        |                                                                                    | Vigente                                     |                  |                          | -                     | 3.3     |                 | 9           | Noesa bi                                                                     | velo en red         |           |          | 9                                            |              |           | -                 | -                | 1)Ľ      | ) country o cogos  |
|        |                                                                                    | Vigente                                     |                  |                          |                       | 3.3     |                 | Factura     | Crear nuesa carpeta                                                          | Angle Concelor      | 2021      | 2        | 9                                            |              |           | -                 | -                | 123      | Verifica Series    |
|        |                                                                                    | Vigence                                     | -                |                          | -                     | 33      | -               | Factura     | 10/02/2021                                                                   | 2021.02.11T11.4     | 2021      | 2        | 10                                           |              |           |                   | -                |          | Leer Complemento   |
|        |                                                                                    | Voente                                      |                  |                          |                       | 3.3     | E               | NotaCredito | 11/02/2021                                                                   | 2021-02-11T20-2     | 2021      | 2        | 11                                           |              |           |                   |                  | 1Ă       |                    |
| <      |                                                                                    |                                             |                  | 1                        |                       |         |                 | 1           |                                                                              | -                   |           |          |                                              |              |           |                   | · · · ·          | 14       | AML Externos       |
| No. X  | ML: 73                                                                             | Vigente: 6,447,071.210<br>Cancelado: 0.0000 | 0                |                          |                       |         |                 |             |                                                                              |                     |           |          |                                              | Filtrar:     | ~         | Columnas Visibles | Ocultar Detailes | <u> </u> | Boveda en RED      |
| Conce  | ptos Impuestos                                                                     | Impuestos Locales                           |                  |                          |                       |         |                 |             |                                                                              |                     |           |          | Total Facturas (63):                         | 6,345,44     | 65.7700   |                   |                  | שר       | Escribenos         |
|        | ClyProdServ                                                                        | Noldent                                     | Cantidad         | i C                      | liv. Unidad           | Unidad  | Descripcion     |             | /alor Unitario                                                               | Descuento           | Importe   |          | Total Nomina1.1 (0):<br>Total Nomina1.2 (0): | 0.0000       |           |                   |                  |          | Video Manual       |
| Þ      | 15101515                                                                           | 2                                           | 19999.00         | x U                      | IR                    | L       | Gasolina 91     | octanos 1   | 5.604198                                                                     |                     | 312058.35 | 0000     | Total NotasDeCredito (                       | 10): 101,605 | .4400     |                   |                  |          | , noco manoar      |
|        | 81141601                                                                           | 10                                          | 1.000            | Б                        | 48                    | SER     | Servicios Log   | pistoos     | 376.930000                                                                   |                     | 1376.9300 | 00       | Total Traslados (0):<br>Total Pagos (27):    | 0.0000       |           |                   |                  | 0        | Cerrar             |
|        |                                                                                    |                                             |                  |                          |                       |         |                 |             |                                                                              |                     |           |          | Total Archivos XML:                          | 100          |           |                   |                  |          |                    |

# Paso 6:

Se asignará la ubicación elegida y daremos clic en "Aceptar".

| 🍄 Admi   | inistracion de XMI       | L Emitidos y Recibid       | los                |                    |                |         |                  |               |                       |                       |               |     |                                                  |                        |           |                   |                   |                                                                                                    | - 0 ×               |
|----------|--------------------------|----------------------------|--------------------|--------------------|----------------|---------|------------------|---------------|-----------------------|-----------------------|---------------|-----|--------------------------------------------------|------------------------|-----------|-------------------|-------------------|----------------------------------------------------------------------------------------------------|---------------------|
| RFC      |                          | Tipo Mes                   | - Acumular 🗐 Agr   | rupaciones         |                |         |                  |               |                       |                       |               |     |                                                  |                        |           |                   |                   |                                                                                                    | Insigns Gratis      |
|          |                          | Emitidas 01<br>Reobidas 02 | ^                  |                    |                |         |                  |               |                       |                       |               |     |                                                  |                        |           |                   |                   |                                                                                                    | Considered forest   |
|          |                          | 03                         |                    |                    |                |         |                  |               |                       |                       |               |     |                                                  |                        |           |                   |                   | 12                                                                                                    | Exportar a Excer    |
|          |                          | Año 05                     |                    |                    |                |         |                  |               |                       |                       |               |     |                                                  |                        |           |                   |                   | ×.                                                                                                    | Guardar a Excel     |
|          |                          | 2021 07                    |                    |                    |                |         |                  |               |                       |                       |               |     |                                                  |                        |           |                   |                   |                                                                                                    | A hole VB 41        |
|          |                          | 09                         | ~                  |                    |                |         |                  |               |                       |                       |               |     |                                                  |                        |           |                   |                   | 200                                                                                                    | ADDIT AND           |
| Burgar B | Por                      |                            | Nue Reserve des    |                    | ~              |         |                  |               |                       |                       |               |     |                                                  |                        |           |                   |                   | POF                                                                                                    | Generar PDF         |
| Factur   | dow Page Netra11 Netra12 |                            |                    |                    |                |         |                  |               |                       |                       |               |     |                                                  |                        |           | 1                 | Valida Estado SAT |                                                                                                    |                     |
|          | Verificado ó             |                            | -                  | No Certificado     | No Certificado |         |                  |               | Fecha                 | Fecha                 |               |     | 2                                                | <b>5</b> 0             |           |                   |                   | 1                                                                                                    | 1                   |
|          | Asoc.                    | Estado SAT                 | Estado validación  | Emisor             | SAT            | version | TipoComproparite | IIpo          | Emision               | Timbrado              | ano           | Nes | Ula                                              | Estadorrago            | recharago | Sene              | 1080              |                                                                                                    | Localizar XML       |
| Þ        |                          | Vigente                    |                    |                    | -              |         |                  | Factura       | 01/02/2021            | 2021-02-02109:1       | 2021          | 2   | 1                                                |                        |           | _                 |                   | He                                                                                                    | rram. Premium       |
|          |                          | Vigente                    |                    | -                  | -              | 3.3     |                  | Factura       | 01/02/2021            | 2021-02-01120:3       | 2021          | 2   | 1                                                |                        |           | -                 | -                 |                                                                                                    | Importar VMI        |
|          |                          | Vigence                    |                    | -                  | -              | 3.3     |                  | Centure       | 02/02/2021            | 2021-02-02114:3       | 2021          | 2   | 2                                                |                        |           | -                 |                   |                                                                                                    | importan some       |
|          |                          | Voerte                     |                    |                    |                | 3.3     |                  | Factura       | 04/02/2021            | 2021-02-05112-1       | 2021          | 2   | 4                                                |                        |           |                   |                   | $\  \mathbb{C}$                                                                                                    | Verificado ó Asoc.  |
|          |                          | Vigente                    |                    | -                  | -              | 33      | F                | NoteCredito   | 04/02/2021            | 2021-02-04T18-3       | 2021          | 2   | 4                                                |                        |           |                   | -                 | llē                                                                                                    | Conier Ruta(e) XMI  |
|          |                          | Vigente                    |                    | -                  | -              | 3.3     |                  | Factora       | 05/02/2021            | 2021-02-05712-2       | 2021          | 2   | 5                                                |                        |           |                   | -                 |                                                                                                    | copiar nata(s) nine |
|          |                          | Vigente                    |                    |                    |                | 3.3     | E                | Ubicacion del | Servidor de Informac  | ion                   |               | ×   | 5                                                |                        |           |                   | -                 | POF<br>♦                                                                                                    | PDFs Masivos        |
|          |                          | Vigente                    |                    |                    | -              | 3.3     | 1                |               |                       |                       |               |     | 6                                                |                        |           |                   | -                 |                                                                                                    | Conceptos           |
|          |                          | Vigente                    |                    |                    |                | 3.3     | 1                | Ruta de RE    | D para la Boveda      | CFDi                  |               | 1   | 6                                                |                        |           |                   | -                 |                                                                                                    |                     |
|          |                          | Vigente                    |                    |                    |                | 3.3     | 1                | C:\Users\Rafa | Desktop\Contabilidad\ | Contribuyente Nueva b | xóveda en 🔍   |     | 8                                                |                        |           |                   | -                 | 102                                                                                                    | Agrupaciones        |
|          |                          | Vigente                    |                    |                    |                | 3.3     | 1                |               | -                     |                       |               |     | 8                                                |                        |           |                   |                   | E.                                                                                                    | Re-Nombrar XML      |
|          |                          | Vigente                    |                    |                    |                | 3.3     | 1 ( ) ( ) ( )    | 2             | Aceptar               | () Sa                 | lie -         |     | 9                                                |                        |           |                   |                   |                                                                                                    | (                   |
|          |                          | Vigente                    |                    |                    |                | 3.3     | - I - U          | 9             |                       | 1                     |               |     | 9                                                |                        |           |                   |                   | $ \otimes $                                                                                                    | Catalogo D Logos    |
|          |                          | Vigente                    |                    |                    |                | 3.3     | 1                | Factura       | 09/02/2021            | 2021-02-09T12:4       | 2021          | 2   | 9                                                |                        |           |                   |                   | 123                                                                                                    | Verifica Series     |
|          |                          | Vigente                    |                    |                    |                | 3.3     | 1                | Factura       | 10/02/2021            | 2021-02-11T11:4       | 2021          | 2   | 10                                               |                        |           |                   | -                 |                                                                                                    |                     |
|          |                          | Vigente                    |                    |                    |                | 3.3     | 1                | Factura       | 10/02/2021            | 2021-02-11T11:4       | 2021          | 2   | 10                                               |                        |           |                   |                   |                                                                                                    | Leer Complemento    |
|          |                          | Vigente                    |                    |                    |                | 3.3     | E                | NotaCredito   | 11/02/2021            | 2021-02-11T20:2       | 2021          | 2   | 11                                               |                        |           |                   |                   |                                                                                                    | XML Externos        |
| ۲.       |                          |                            |                    |                    |                |         |                  |               |                       |                       |               |     |                                                  |                        |           |                   | ,                 |                                                                                                    |                     |
| No. X8   | 4L:73 c                  | ancelado: 0.0000           | ·                  |                    |                |         |                  |               |                       |                       |               |     | F                                                | -iltrar:               | × 🔢       | Columnas Visibles | Ocultar Detailes  | E Contraction of the second second se | boveda en KED       |
| Conce    | ptos Impuestos I         | Impuestos Locales          |                    |                    |                |         |                  |               |                       |                       |               |     | Total Factures (63):                             | 6 345 46               | 5 7700    |                   |                   | ٦œ                                                                                                    | Escribenos          |
|          | ClvProdServ              | Noldent                    | Cantida            | od C               | lv. Unidad     | Unidad  | Descripcion      | Valc          | r Unitario 🛛 🛛        | Descuento             | Importe       |     | Total Nomina1.1 (0):                             | 0.0000                 | 0.7700    |                   |                   |                                                                                                    |                     |
| ₽        | 15101515                 | 2                          | 19999.0            | xxo L1             | IR .           | L       | Gasolina 91      | ostanos 15.6  | 04198                 |                       | 312068.350000 |     | Total Nomina1.2 (0):<br>Total NotasDeCredito (10 | 0.0000<br>m· 101.605.∙ | 4400      |                   |                   | V                                                                                                    | Video Manual        |
|          | 81141601                 | 10                         | 1.000              | E                  | 48             | SER     | Servicios Log    | pisticos 1376 | 930000                |                       | 1376.930000   | _   | Total Traslados (0):                             | 0.0000                 |           |                   |                   | O                                                                                                    | Cerrar              |
|          |                          |                            |                    |                    |                |         |                  |               |                       |                       |               |     | Total Pagos (27):                                | 0.0000                 |           |                   |                   | $\sim$                                                                                                    |                     |
|          |                          |                            |                    |                    |                |         |                  |               |                       |                       |               |     | Total Archivos XML:                              | 100                    |           |                   |                   |                                                                                                    |                     |
|          |                          |                            |                    |                    |                |         |                  |               |                       |                       |               |     |                                                  |                        |           |                   |                   |                                                                                                    |                     |
|          |                          |                            |                    |                    |                |         |                  |               |                       |                       |               |     |                                                  |                        |           |                   |                   |                                                                                                    |                     |
|          |                          |                            |                    |                    |                |         |                  |               |                       |                       |               |     |                                                  |                        |           |                   |                   |                                                                                                    |                     |
|          |                          |                            |                    |                    |                |         |                  |               |                       |                       |               |     |                                                  |                        |           |                   |                   |                                                                                                    |                     |
| Ruta de  | Boveda XML: C:           | AdminXML\Boveda            | CFDi\ Licencia Pro | ofesional Activada |                |         |                  |               |                       |                       |               | _   |                                                  |                        |           |                   |                   | ~                                                                                                    |                     |

## Paso 7:

ഗ

Espera a que se reinicié la aplicación, después podrás verificar que la ruta ha cambiado.

**Nota:** Si ya teníamos información descargada y deseamos verla en esa ubicación, debemos cambiar nuestras carpetas a la nueva ruta o empezar a descargar nuevamente para que el sistema identifique nuestros datos.

¡Y listo! Ahora sabes cómo utilizar la herramienta **Bóveda en Red.** 

### ¿Necesitas ayuda?

Llámanos a nuestro número de atención telefónica

771 285 0074

#### Horario de Atención

Lunes a viernes: 9:00 a 14:00 y de 15:00 a 18:00.